## PRODUCTIVITY

## For Internal Use Only

## Create Internal Link in a Workbook

Do you find navigating from different worksheets within the same workbook troublesome? Through the use of internal links, you can easily go to another location in a workbook with just a mouse click.

<u>Click here</u> to easily navigate to different locations in a workbook.

Prepared by Information Security and IT Governance Division of ICT. ProductivI.T.v showcases tips & tricks on various office and branch applications.

Excel

## Create Hyperlinks within a Workbook

1. Open the Excel workbook to which you want to add an internal hyperlink.

|                 | 19      | • (1 - 4                          | •                           | (                                 | One_Samp | oleFile - Mic                            | rosoft Exce | el                                                  |                                      |                               |       | х     |
|-----------------|---------|-----------------------------------|-----------------------------|-----------------------------------|----------|------------------------------------------|-------------|-----------------------------------------------------|--------------------------------------|-------------------------------|-------|-------|
|                 | Home    | Insert                            | Page Lay                    | out For                           | mulas    | Data R                                   | eview Vi    | ew                                                  |                                      | (                             | 0 - 🕫 | ×     |
| Paste Clipboard |         | Calibri<br>B I U<br>- 3 ~<br>Font | • 11 •<br>• A A<br>A •<br>5 | ■ = =<br>■ ■ ■<br>定律 和<br>Alignme | nt 5     | General<br>\$ → %<br>•.00 ÷.00<br>Number | ,<br>Styles | Gran Insert →<br>Gran Delete →<br>Format →<br>Cells | Σ · A<br>· Z<br>· So<br>· Filt<br>Ec | rt & Find &<br>ter * Select * |       |       |
|                 | J5      | · · ·                             | ()                          | fx                                |          |                                          |             |                                                     |                                      |                               |       | ≽     |
| A               |         | В                                 | С                           | D                                 | E        | F                                        | G           | н                                                   | 1                                    | J                             | К     |       |
| 1               |         | 1                                 |                             |                                   |          |                                          |             |                                                     |                                      |                               |       |       |
| 2               |         |                                   |                             | Work                              | Book Co  | ntents                                   |             |                                                     |                                      |                               |       |       |
| 3               |         | 2<br>                             |                             |                                   |          |                                          |             |                                                     |                                      |                               |       |       |
| 4               |         | Locat                             | tions                       |                                   |          | Links                                    |             |                                                     |                                      |                               |       |       |
| 5               |         |                                   |                             |                                   |          |                                          |             |                                                     |                                      |                               |       |       |
| 6               |         |                                   |                             |                                   |          |                                          |             |                                                     | 10                                   |                               |       |       |
| 7               |         |                                   |                             |                                   |          |                                          |             |                                                     |                                      |                               |       | _     |
| 8               |         |                                   |                             |                                   |          |                                          |             |                                                     |                                      |                               |       |       |
| 9               |         |                                   |                             |                                   |          |                                          |             |                                                     |                                      |                               |       |       |
| 10              |         |                                   |                             |                                   |          |                                          |             |                                                     |                                      |                               |       |       |
| 11              |         |                                   |                             |                                   |          |                                          |             |                                                     |                                      |                               |       |       |
| 12              |         |                                   |                             |                                   |          |                                          |             |                                                     |                                      |                               |       |       |
| 13              |         |                                   |                             |                                   |          |                                          |             |                                                     |                                      |                               |       |       |
| 14              |         |                                   |                             |                                   |          |                                          |             |                                                     |                                      |                               |       |       |
| 15              |         |                                   |                             |                                   |          |                                          |             |                                                     |                                      |                               |       |       |
| 16              |         |                                   |                             |                                   |          |                                          |             |                                                     |                                      |                               |       |       |
| 17              |         |                                   |                             |                                   |          |                                          |             |                                                     |                                      |                               |       | -     |
| 14 4 F FI       | Tal     | ole of Cont                       | ents File1                  | File2                             | 2        | -six                                     |             |                                                     | - HIL -                              |                               | Þ     | 0     |
| Ready S         | croll L | .ock                              |                             |                                   |          |                                          |             |                                                     | 100% (-                              | ) 0                           | (     | ) .:: |

2. Select the cell you want to make your hyperlink. Then, select **Insert** form the Menu bar.

| Pivot | Table Table | Pictur | Clip Ar<br>Shape<br>The Smart<br>Smart<br>Ilustrations | t<br>s *<br>ut Colum | À⁄c Line ▼<br>● Pie ▼<br>Pie ▼<br>Bar ▼<br>Chart | Area *<br> :::- Scatter<br>O Other C<br>s | +<br>harts +<br>Fa | kyperlink<br>Links | Text Box | k Footer 🕍 S<br>• Ω S<br>Text | ignature Lin<br>Object<br>ymbol | ie r |
|-------|-------------|--------|--------------------------------------------------------|----------------------|--------------------------------------------------|-------------------------------------------|--------------------|--------------------|----------|-------------------------------|---------------------------------|------|
|       | D5          |        | • (9                                                   | $f_{x}$              |                                                  |                                           |                    |                    |          |                               |                                 |      |
| 4     | A           | В      | С                                                      | D                    | E                                                | F                                         | G                  | Н                  | 1        | J                             | К                               |      |
| 1     |             |        |                                                        |                      |                                                  |                                           |                    |                    |          |                               |                                 |      |
| 2     |             |        |                                                        | Wo                   | kBook Con                                        | tents                                     |                    |                    | _        |                               |                                 | _    |
| 3     | -           | 88     | 8353                                                   |                      |                                                  | 1012                                      |                    |                    | -        |                               |                                 |      |
| 4     |             | Loca   | ations                                                 |                      |                                                  | Links                                     |                    |                    | =        |                               |                                 | _    |
| 5     |             | FI     | ile1                                                   | ļ                    |                                                  |                                           |                    |                    |          |                               |                                 |      |
| 0     | -           | FI     | ile2                                                   |                      |                                                  |                                           |                    |                    |          |                               |                                 | +    |
| /     | -           | FI     | ile3                                                   |                      |                                                  |                                           |                    |                    |          |                               |                                 |      |
| 0     |             | r.     | lie4                                                   |                      |                                                  |                                           |                    | -                  |          |                               |                                 |      |
| 10    |             |        |                                                        |                      |                                                  |                                           |                    |                    |          |                               |                                 |      |
| 11    |             |        |                                                        |                      |                                                  |                                           |                    |                    |          |                               |                                 |      |
| 12    |             |        |                                                        |                      |                                                  |                                           |                    |                    |          |                               |                                 |      |
| 13    |             |        |                                                        |                      |                                                  |                                           |                    |                    |          |                               |                                 |      |
| 14    |             |        |                                                        |                      |                                                  |                                           |                    |                    |          |                               |                                 |      |
| 15    |             |        |                                                        |                      |                                                  |                                           |                    |                    |          |                               |                                 |      |
| 16    |             |        |                                                        |                      |                                                  |                                           |                    |                    |          |                               |                                 |      |
|       |             |        |                                                        |                      |                                                  |                                           |                    |                    |          |                               |                                 |      |
| 17    |             |        |                                                        |                      |                                                  |                                           |                    |                    |          |                               |                                 |      |

3. Select the **Hyperlink** icon from the Insert menu bar.

| 9             | Home Inser        | t Page Li       | ayout Formulas               | Data                                      | Review                          | View               |                                     | 0 -                                           |           |
|---------------|-------------------|-----------------|------------------------------|-------------------------------------------|---------------------------------|--------------------|-------------------------------------|-----------------------------------------------|-----------|
| PivotTal<br>T | ble Table Pictura | Illustrations   | rt<br>es *<br>Art Column Bar | × MArea<br>× I∴ Scatt<br>× Othen<br>harts | *<br>ter *<br>tr Charts *<br>rs | Hyperlink<br>Links | A Text Box<br>Header &<br>WordArt * | ignatu<br>Footer ₩ Object<br>Ω Symbol<br>Text | re Line 🔻 |
|               | D5                | <del>•</del> (9 | f <sub>x</sub>               |                                           |                                 |                    | 1                                   |                                               |           |
| 4             | Incest Hyperli    | icle            | - 15 - L                     |                                           | G                               |                    |                                     |                                               |           |
|               | insent Hypern     | 11112           |                              |                                           |                                 |                    |                                     |                                               |           |
|               | Link to:          | Text to displa  | ay:                          |                                           |                                 |                    |                                     | ScreenTig                                     |           |
|               |                   |                 | Come days                    |                                           |                                 |                    |                                     |                                               |           |
|               | Existing File or  | Look in:        | Productivity                 |                                           |                                 |                    |                                     |                                               |           |
|               | Web Page          | Current         | One_SampleFile               |                                           |                                 |                    |                                     | Bookmark                                      |           |
|               |                   | Folder          | wo_bampienie                 |                                           |                                 |                    |                                     |                                               |           |
|               | Place in This     | -               | 1                            |                                           |                                 |                    |                                     |                                               |           |
|               | Document          | Browsed         |                              |                                           |                                 |                    |                                     |                                               |           |
| 0             | No.               | rayes           |                              |                                           |                                 |                    |                                     |                                               |           |
| 1             | Create New        | Recent          |                              |                                           |                                 |                    |                                     |                                               |           |
| 2             | Document          | Files           |                              |                                           |                                 |                    |                                     |                                               |           |
| 3             |                   |                 |                              |                                           |                                 |                    | 1000                                |                                               |           |
| 1             |                   | Address:        | L                            |                                           |                                 |                    | ~                                   |                                               |           |
| 5             | E-mail Address    |                 |                              |                                           |                                 |                    | OK                                  | Capcel                                        |           |
| 5             |                   |                 |                              |                                           |                                 |                    | - OK                                | Cancor                                        |           |
| 20            |                   |                 |                              |                                           |                                 |                    |                                     |                                               |           |
| 7             |                   |                 |                              |                                           |                                 |                    |                                     |                                               |           |

4. Click the Place In This Document icon on the left.

| Lar     | Home Inser                | t Page Layout Formulas Data Review View                     |
|---------|---------------------------|-------------------------------------------------------------|
| I.J     | ٠                         | Signature Line Area V                                       |
| PivotTi | able Table Pictu          | ure Column Pier 😥 Scatter - Hyperlink Hyperlink             |
| Ŧ       |                           | The smartArt → Bar → Other Charts → All WordArt → SS Symbol |
|         | Tables                    | Jilustrations Charts Clinks lext                            |
|         | D5                        | ▼ (° J×                                                     |
| 2       | P                         |                                                             |
| 1       | Insert Hyperli            | ink 🛛 🗌 🔯                                                   |
| 2       | Link to:                  | Text to display: Table of Contents'IA1 ScreenTip            |
| 3       |                           |                                                             |
| 4       | Svicting File or          | Type the cell reference:                                    |
| 5       | Web Page                  |                                                             |
| 6       |                           | Or select a plage in this document:                         |
| 7       | <u></u>                   | - 'Table of Contents'                                       |
| 8       | Place in This<br>Document | File1                                                       |
| 9       |                           | File2                                                       |
| 10      |                           | - File3                                                     |
| 11      | Create New                | Defined Names                                               |
| 12      | Document                  |                                                             |
| 13      |                           |                                                             |
| 14      | E-mail Address            |                                                             |
| 15      | C-mail Address            | OK Cancel                                                   |
| 16      |                           |                                                             |
| 17      |                           |                                                             |
| 10      | N Table of Co             | stants (Fist /Fist /Fist /Pist /Pist                        |

5. Specify the text you want the linked cell to display in the **Text To Display** text box.

| C                          | One_SampleFile - Microsoft Excel _ =                                                                                                    | x   |
|----------------------------|----------------------------------------------------------------------------------------------------|-----|
| Home Inser                 | rt Page Layout Formulas Data Review View 🕑 🗕 👼                                                                                                    | x   |
| PivotTable Table<br>Tables | Image: Solution of the second second seco | -   |
| D5                         | • (? f <sub>x</sub>                                                                                                    | ×   |
|                            |                                                                                                    |     |
| 1 Insert Hyperl            | link 🛛 ? 🔀                                                                                                    |     |
| 2 Link to:                 | Text to display: File1 ScreenTip                                                                                                    |     |
| 3                          |                                                                                                    |     |
| 4 Existing File or         | Type the cell reference:                                                                                                    |     |
| 5 Web Page                 | ni<br>Or calact a place in this document:                                                                                                    |     |
| 6                          | Cel Reference                                                                                                    |     |
| 7 Place in This            | 'Table of Contents'                                                                                                    | - = |
| Document                   | Fiet                                                                                                    | -   |
| 9                          | Fie3                                                                                                    |     |
| 10 Create New              | File4                                                                                                    |     |
| 12 Document                | Defined Names                                                                                                    |     |
| 13                         |                                                                                                    |     |
| 14                         |                                                                                                    |     |
| 15 E-mail Address          | OK Cancel                                                                                                    |     |
| 16                         |                                                                                                    |     |
| 17                         |                                                                                                    |     |
| Table of Co                | ontents / File1 / File2 / File4 / 🖓                                                                                                    |     |
| Ready Scroll Lock          |                                                                                                    |     |

6. Enter a cell reference for your hyperlink destination in the Type The Cell Reference text box and choose a worksheet from the list box.

| 9                                       | Home Inse                    | t Page Layout                                         | Formulas                                 | Data I                                                | Review                | View               |                                 | 0                                                | _ =     | X     |
|-----------------------------------------|------------------------------|-------------------------------------------------------|------------------------------------------|-------------------------------------------------------|-----------------------|--------------------|---------------------------------|--------------------------------------------------|---------|-------|
| PivotTa                                 | able Table Picto             | Clip Art<br>Shapes *<br>Ure SmartArt<br>Illustrations | Column<br>* Bar *<br>Char                | Area *<br>Content<br>Area *<br>Scatter<br>Other<br>ts | r *<br>Charts *<br>Fa | Ryperlink<br>Links | Text Box<br>Header &<br>WordArt | 📄 Signati<br>Footer 👷 Object<br>Ω Symbol<br>Text | Jre Lin | e -   |
|                                         | D5                           | ▼ (? f <sub>x</sub>                                   |                                          |                                                       |                       |                    |                                 |                                                  |         | *     |
| 1                                       | A 0                          | C                                                     | о с                                      | c                                                     | G                     | u                  |                                 | 1                                                | к       |       |
| 1                                       | Insert Hyperl                | ink                                                   |                                          |                                                       |                       |                    |                                 | ? 🔀                                              |         |       |
| 2                                       | Link to:                     | Text to display: File                                 | 1                                        |                                                       |                       |                    |                                 | ScreenTin                                        |         |       |
| 3                                       | Linuccon                     | Town on appendix 1 min                                | •                                        |                                                       |                       |                    |                                 | Deleting                                         |         |       |
| 4                                       |                              | Type the cell referen                                 | ice:                                     |                                                       |                       |                    |                                 |                                                  |         |       |
| 5                                       | E⊻isting File or<br>Web Page | A1                                                    |                                          |                                                       |                       |                    |                                 |                                                  |         |       |
| 6                                       |                              | Or select a plage in t                                | his document:                            |                                                       |                       |                    |                                 |                                                  |         |       |
| 7                                       |                              | Cell Reference                                        | nkonke <sup>1</sup>                      |                                                       |                       |                    |                                 |                                                  |         |       |
| 8                                       | Place in This                | Table or Co                                           | oncencs                                  |                                                       |                       |                    |                                 |                                                  |         |       |
| 9                                       | Document                     | File2                                                 |                                          |                                                       |                       |                    |                                 |                                                  |         |       |
| 10                                      | *7                           | File3                                                 |                                          |                                                       |                       |                    |                                 |                                                  |         |       |
| 11                                      | Create New                   | Defined Names                                         |                                          |                                                       |                       |                    |                                 |                                                  |         |       |
| 12                                      | Document                     |                                                       |                                          |                                                       |                       |                    |                                 |                                                  |         |       |
| 13                                      |                              |                                                       |                                          |                                                       |                       |                    |                                 |                                                  |         |       |
| 14                                      |                              | <u>[</u>                                              |                                          |                                                       |                       |                    |                                 |                                                  |         |       |
| 15                                      | E-mail Address               |                                                       |                                          |                                                       |                       |                    | ОК                              | Cancel                                           |         |       |
| 16                                      |                              |                                                       |                                          |                                                       |                       |                    |                                 |                                                  |         |       |
| 17                                      |                              |                                                       |                                          |                                                       |                       |                    |                                 |                                                  |         |       |
| 10                                      | H Table of Co                | ntents Fiel F                                         | ile2 File3 File                          | 4 191                                                 |                       | 4                  | 101                             |                                                  | b       |       |
| - C - C - C - C - C - C - C - C - C - C | 1.2010 01 00                 |                                                       | 1. 1. 1. 1. 1. 1. 1. 1. 1. 1. 1. 1. 1. 1 |                                                       |                       |                    | anna creati                     | 0 0                                              | -       | THE . |

7. Click the **Ok** button to create the hyperlink.

| One_SampleFile - Microsoft Exce                                                                                                    |                                                                                                    | = x    | 9    | 1            | C - 3   | ÷          | (        | One_Sampl                           | eFile - Mici                          | rosoft Exce | el            |                         |                       | - = ×                         |
|----------------------------------------------------------------------------------------------------|----------------------------------------------------------------------------------------------------|--------|------|--------------|---------|------------|----------|-------------------------------------|---------------------------------------|-------------|---------------|-------------------------|-----------------------|-------------------------------|
| Home Insert Page Layout Formulas Data Review V                                                                                                    | ew 🙆 –                                                                                                    | σx     |      | Home         | Insert  | Page Laye  | out For  | mulas I                             | Data Re                               | view Vi     | iew           |                         | (                     | ) _ = X                       |
| Image: Constraint of the state state | Image: Performance of the second second | Line 🕆 | Pivo | tTable Table | Picture | Clip Art   | Column   | ₩ Line *<br>Pie *<br>Bar *<br>Chart | Area *<br> : Scatter *<br>() Other Ch | narts +     | Q<br>/perlink | Text Box<br>Header & Fo | ioter '∰ Ob,<br>Ω Syn | nature Line *<br>ject<br>ibol |
|                                                                                                    |                                                                                                    |        |      | DE           |         | 6          | f. Filet |                                     | -                                     |             | 1             |                         | 1444                  | ~                             |
| D5 + C J*                                                                                                    |                                                                                                    | *      | -    | 03           | -       | 0          | Jx Fliet | -                                   |                                       |             |               |                         |                       |                               |
|                                                                                                    |                                                                                                    |        | 4    | A            | В       | C          | D        | E                                   | F                                     | G           | н             | 1                       | 1                     | K                             |
|                                                                                                    |                                                                                                    |        | 1    | -            |         |            | Worl     | Book Con                            | tonto                                 |             |               |                         |                       |                               |
| Link to: Text to display: File1                                                                                                    | ScreenTig                                                                                                    |        | 2    | -            |         |            | WOIP     | BOOKCON                             | tents                                 |             |               | _                       |                       |                               |
| 3 Type the cell reference:                                                                                                    |                                                                                                    |        | 3    | -            | Locat   | tions      |          |                                     | Linke                                 |             |               |                         |                       |                               |
| Existing File or A1                                                                                                    |                                                                                                    |        | 4    | -            | Eil     |            |          |                                     | Eilo1                                 |             |               | -                       |                       |                               |
| Or select a place in this document:                                                                                                    |                                                                                                    |        | 6    | -            | Eil     | er 1       |          |                                     | INCL                                  |             |               | <mark>لۇھ</mark>        |                       |                               |
| 7 Cell Reference                                                                                                    |                                                                                                    | _      | 7    |              | Fil     | e3         |          |                                     |                                       |             |               | _                       |                       |                               |
| Place in This "Table of Contents"                                                                                                    |                                                                                                    |        | 8    |              | Fil     | e4         |          |                                     |                                       |             |               |                         |                       |                               |
| 9 Document File2                                                                                                    |                                                                                                    |        | 9    |              |         |            |          |                                     |                                       |             |               | _                       |                       |                               |
| 10 KD                                                                                                    |                                                                                                    |        | 10   |              |         |            |          |                                     |                                       |             |               |                         |                       |                               |
| 11 Create New File4                                                                                                    |                                                                                                    |        | 11   |              |         |            |          |                                     |                                       |             |               |                         |                       |                               |
| 12 Document Defined Warres                                                                                                    |                                                                                                    |        | 12   |              |         |            |          |                                     |                                       |             |               |                         |                       |                               |
| 13                                                                                                    |                                                                                                    |        | 13   |              |         |            |          |                                     |                                       |             |               |                         |                       |                               |
| 14                                                                                                    |                                                                                                    |        | 14   |              |         |            |          |                                     |                                       |             |               |                         |                       |                               |
| 15 E-mail Address                                                                                                    | OK Cancel                                                                                                    |        | 15   |              |         |            |          |                                     |                                       |             |               |                         |                       |                               |
| 16                                                                                                    |                                                                                                    |        | 16   |              |         |            |          |                                     |                                       |             |               |                         |                       |                               |
| 17                                                                                                    |                                                                                                    |        | 17   |              |         |            |          |                                     |                                       |             |               |                         |                       | ~                             |
| H + H Table of Contents / File1 / File2 / File3 / File4 /                                                                                                    |                                                                                                    | •      | 14 4 | Table        | of Cont | ents File1 | File2    | File3 / File                        | 4 / 🞾 /                               | 14          |               |                         |                       | × 1                           |
| Ready Scroll Lock                                                                                                    | <b>III II</b> 100% 🕤 🔍                                                                                                    | .:     | Rea  | dy Scroll Lo | :k      |            |          |                                     | 80-08-08-                             |             |               | 100%                    | ) 🗸                   | • .::                         |

8. Click the created hyperlink to navigate to the set location.

| Piv      | Home<br>Home                   | Insert Page   | Layout Form<br>Art<br>bes *<br>tArt<br>tArt | )ne_Sample<br>nulas Da<br>W Line * ₩<br>● Pie * [<br>₽ Bar * ( | File - Microsoff<br>ata Review<br>Area *<br>⊙ Scatter *<br>Other Charts * | Excel<br>View<br>Wyperlink | Text Box | j≩ Sig<br>Footer ⅔ Ob<br>Ω Syn | ><br>><br>nature Line +<br>lect<br>libol |
|----------|--------------------------------|---------------|---------------------------------------------|----------------------------------------------------------------|---------------------------------------------------------------------------|----------------------------|----------|--------------------------------|------------------------------------------|
| _        | Tables                         | Illustrations | 5                                           | Charts                                                         | 5                                                                         | Links                      |          | Text                           |                                          |
|          | AI                             | • (?<br>      | Jx                                          | D                                                              | c                                                                         | E                          | G        | ц                              |                                          |
| 1        | A                              | SUNDAY        | MONDAY                                      | TUESDAY                                                        | WEDNESDAY                                                                 | THURSDAY                   | FRIDAY   | SATURDAY                       | TOTAL                                    |
| 2        | ADMIN                          | 3             | 0                                           | 2                                                              | 0                                                                         | 0                          | 0        | 0                              | 5                                        |
| 3        | I.T.                           | 2             | 1                                           | 5                                                              | 1                                                                         | 2                          | 0        | 8                              | 19                                       |
| 4        | Finance                        | 1             | 1                                           | 1                                                              | 1                                                                         | 1                          | 1        | 0                              | 6                                        |
| 5        | CSG                            | 0             | 7                                           | 0                                                              | 0                                                                         | 1                          | 1        | 0                              | 9                                        |
| 6        | Corporate                      | 4             | 0                                           | 0                                                              | 0                                                                         | 45                         | 0        | 0                              | 49                                       |
| 7        | Business<br>Process            | 0             | 7                                           | 0                                                              | 3                                                                         | 0                          | 0        | 5                              | 15                                       |
| 8        | HR                             | 0             | 0                                           | 0                                                              | 0                                                                         | 0                          | 1        | 0                              | 1                                        |
| 9        | Maintenance                    | 0             | 0                                           | 8                                                              | 9                                                                         | 0                          | 0        | 1                              | 18                                       |
| 10       | Construction                   | 0             | 0                                           | 0                                                              | 0                                                                         | 0                          | 0        | 0                              | 0                                        |
| 11       | Support                        | .0            | 1                                           | 4                                                              | 0                                                                         | 1                          | 1        | 1                              | 8                                        |
| 12<br>13 | TOTAL                          | 10            | 17                                          | 20                                                             | 14                                                                        | 50                         | 4        | 15                             | 130                                      |
| 14<br>I  | ▲ ► ► Table<br>ady Scroll Lock | of Contents   | ile1 / File2 / F                            | File3 / File4                                                  | /භ                                                                        |                            | 100%     | 0-0                            | ÷                                        |